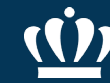

# **Dell Purchasing Guide**

#### Issuing an eVA Purchase Order

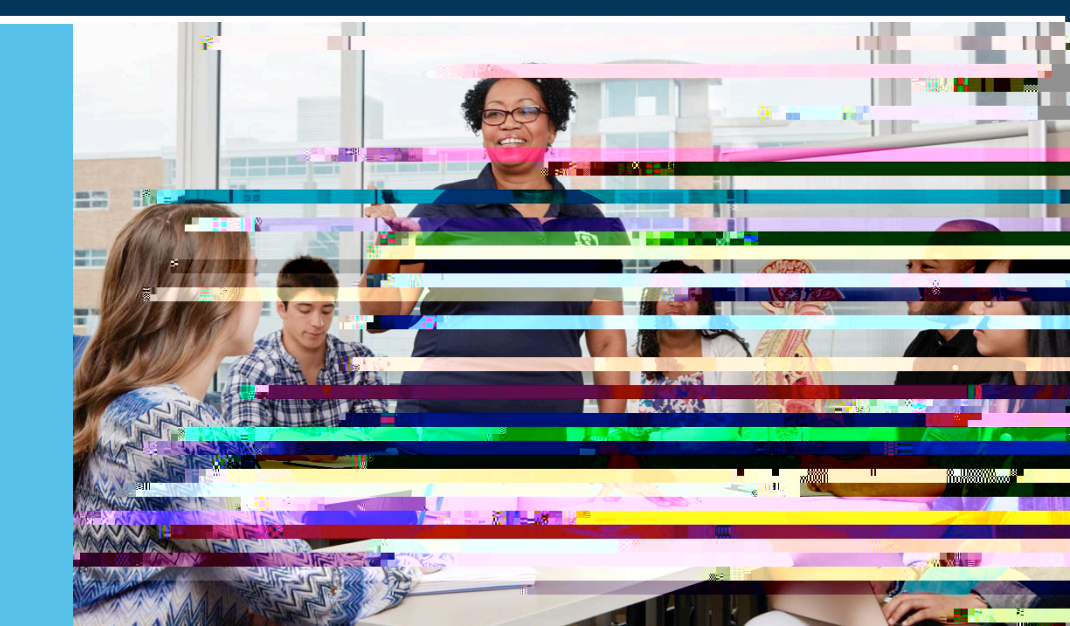

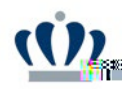

Filter to find the Dell Marketing catalog.

Select the filter icon to expand the filtering screen.

Check the "Punchout Only" option.

Then type " " DELL MARKETING LP" in the Supplier field

Click Search

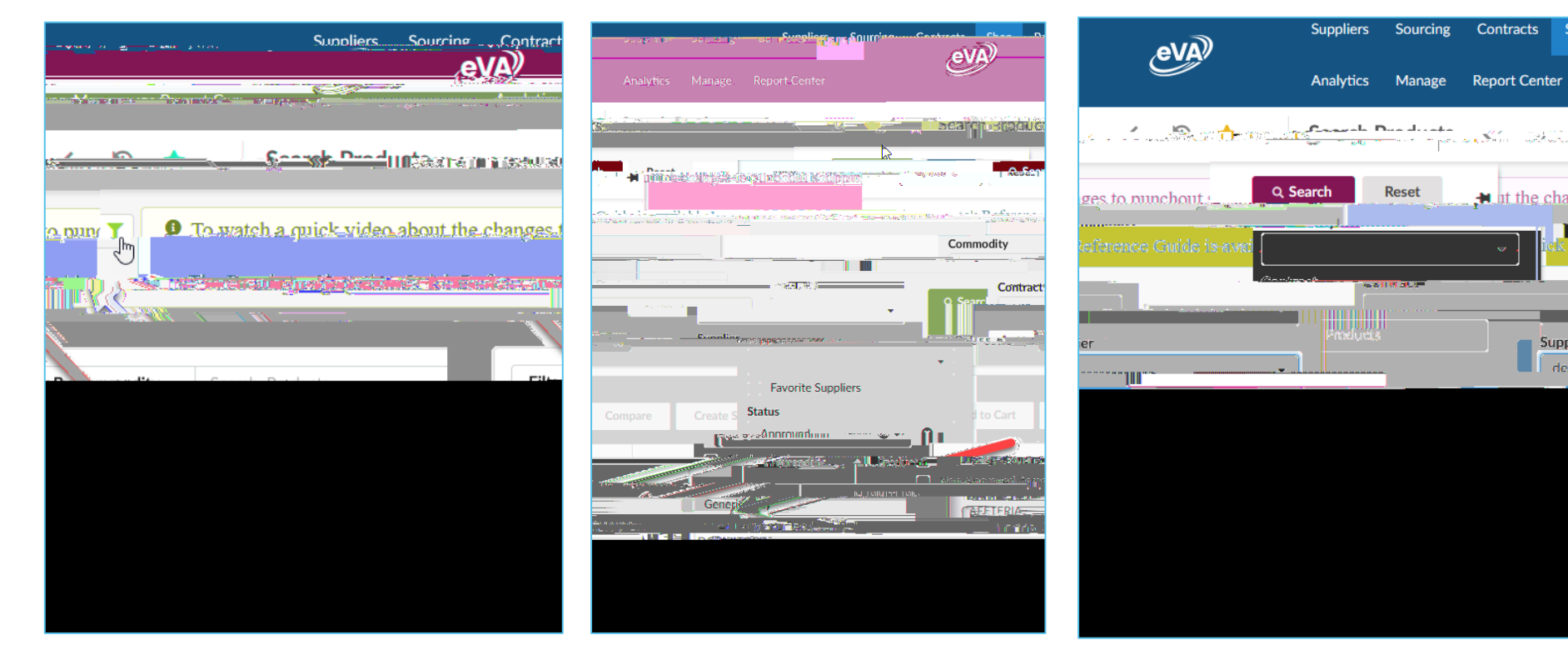

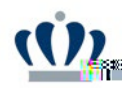

Select the catalog for Dell Marketing.

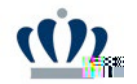

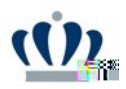

Enter your quote number in the Purchas Selected search field. Click View Details.

|        | Search Dell Premier |         | <u></u>                |              |
|--------|---------------------|---------|------------------------|--------------|
| 29 e.Y |                     | -Soon V | ' <u>גררק</u> ' אַרּרק | i bielinenne |
|        |                     |         |                        |              |
|        |                     |         |                        |              |
|        |                     |         |                        |              |
|        |                     |         |                        |              |
|        |                     |         |                        |              |
|        |                     |         |                        |              |
|        |                     |         |                        |              |
|        |                     |         |                        |              |
|        |                     |         |                        |              |
|        |                     |         |                        |              |

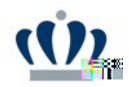

Click Create Order Requisition

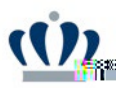

Select I do not want to export outside of the United States and select Confirm Changes.

This is also where the quantity can be increased on decreased, if needed.

Then click, Submit Order Requisition.

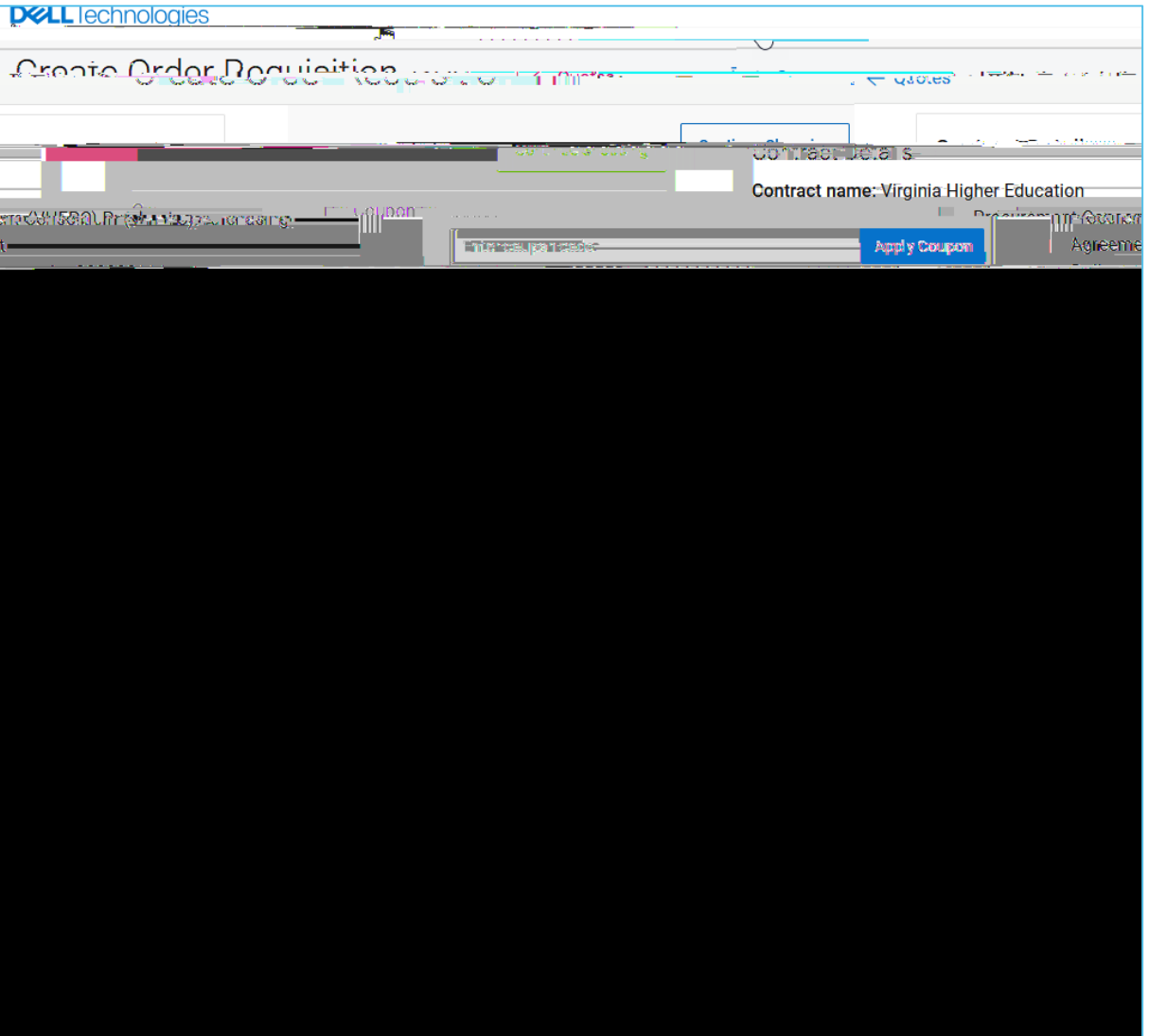

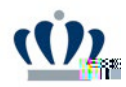

Click on the shopping cart.

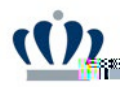

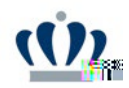

Now you are in the requisition.

Edit the Name to include Dell and the Budget Code, you may also include a few keywords, if helpful.

Select R01 for the PO Category.

Select Equipment – Technology for the Procurement Transaction Type.

Verify Ship To, add name of the person and/or dept the equipment is intended for in the Comments.

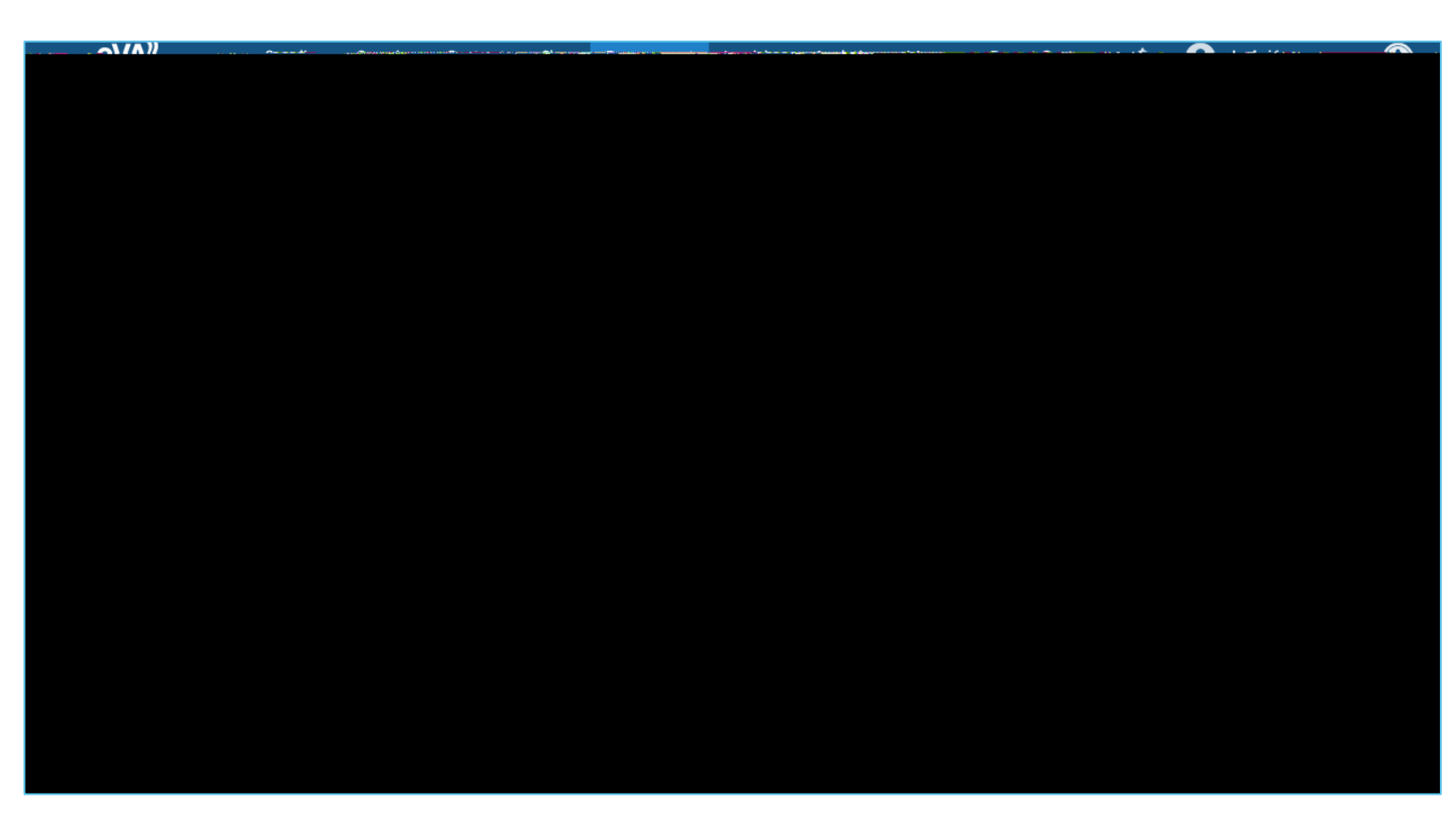

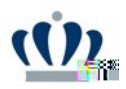

Scroll to the line item and select Set Allocations.

Scroll back to the top and click Submit for Approval.

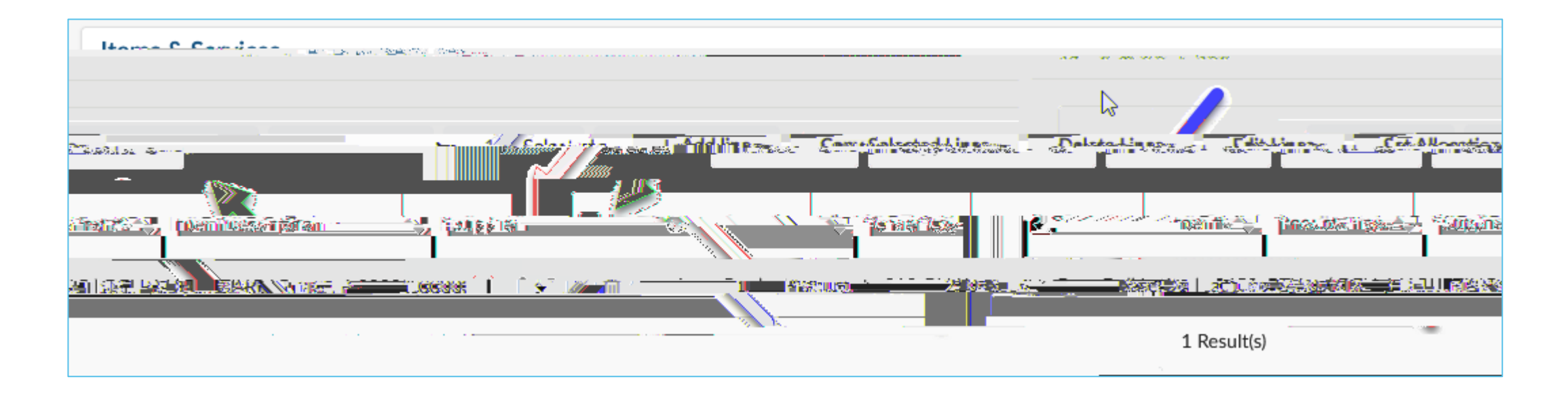

Dell emails order confirmations after every Dell order is processed. Order confirmation emails include the Dell Purchase ID and Tracking Numbers.

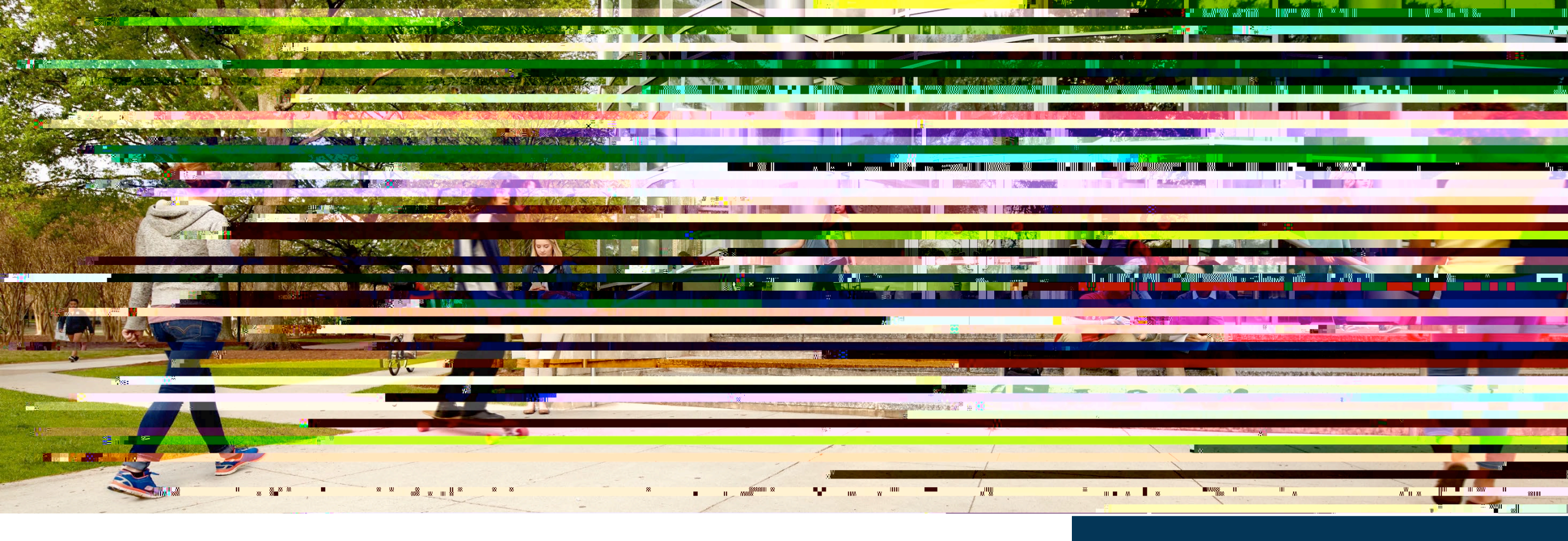

#### **Procurement Services Contacts**

Janis Hall - jnhall@odu.edu

Lisa Guilford - <u>Iguilford@odu.edu</u>